## คู่มือการใช้งาน BAACLife Online

1. ขั้นตอนการเข้าสู่ BAACLife Online ผ่าน Website ธนาคาร

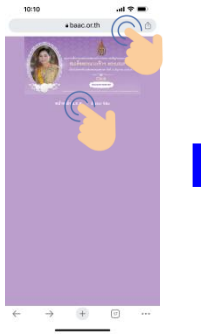

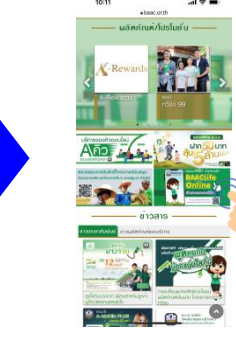

เข้าสู่ Website ธนาคาร <u>www.baac.or.th</u> และกด "หน้าหลัก ธ.ก.ส." กดรูป "BAACLife Online" บริเวณเหนือเมนู ข่าวสาร

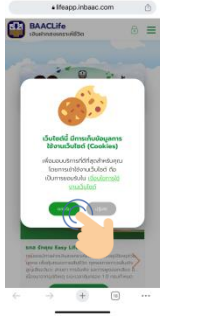

กด "ยอมรับ" การเข้าใช้งาน เว็บไซต์ (Cookies) เพื่อใช้งานต่อ

## หรือ สามารถเข้าใช้งานโดยตรงได้ที่ <u>https://lifeapp.app.baac.or.th/</u>

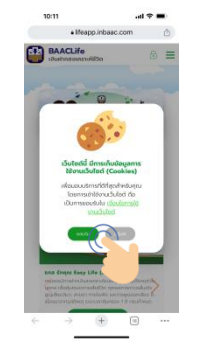

กด "ยอมรับ" การเข้าใช้งานเว็บไซต์ (Cookies) เพื่อใช้งานต่อ

## 2. ขั้นตอนการลงทะเบียนใช้งาน

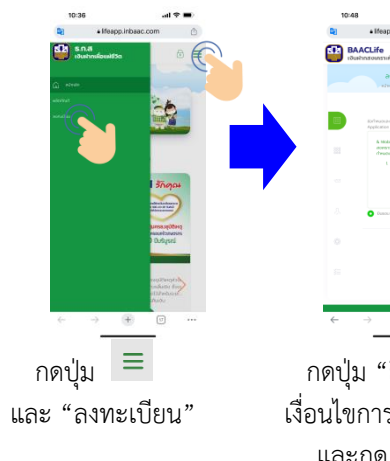

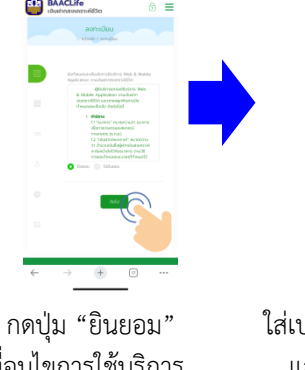

กตบุม "ยนยอม" เงื่อนไขการใช้บริการ และกด "ถัดไป"

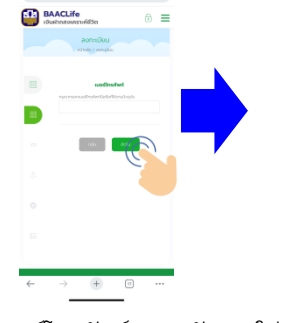

ใส่เบอร์โทรศัพท์ 10 หลัก และกด "ถัดไป" เพื่อรับ รหัส OTP

| 1            | 0:53 🚽 🕈 🔳                             |
|--------------|----------------------------------------|
| <b>R</b> 2   | • Ifeapp.inbaac.com                    |
| <b>**</b>    | BAACLife © =                           |
|              | v niževlje j normajima                 |
|              | uis OTF filiae<br>mannanati OTF filiae |
|              |                                        |
|              | Skinfritu : Pedeab<br>az CTF Jandy     |
|              |                                        |
|              |                                        |
|              |                                        |
|              |                                        |
|              | 612                                    |
| $\leftarrow$ | $\rightarrow$ $\oplus$ $\odot$         |

ใส่รหัส OTP ที่ได้รับ และกด "ถัดไป"

| 0:38 |                                                                                                    | .ul 🗢 🔳 | 10:31      | 9                                                             | al 🕈 🛙  |   |
|------|----------------------------------------------------------------------------------------------------|---------|------------|---------------------------------------------------------------|---------|---|
|      | Ifeapp.inbasc.com                                                                                                    | ۵       | <b>P</b> 3 | Ifeapp.inbaac.com                                             |         | ٥ |
| 5.N. | a<br>hwfauidta                                                                                                    | ⊚ ≡     | 📑 📑        | n.a<br>atmiliauitto                                           | 6       | = |
|      | องกรเบียน<br>หวัดปรุง ( แล้วและก่อ                                                                                                    |         | 0          | Sundaarbito (ent)<br>sobilitifundaarbito<br>daarin 09109/2520 |         |   |
|      | shellow                                                                                                    |         |            | andreitschorns<br>openhinedreitseren 13 ede                   |         |   |
|      | Adva.                                                                                                    |         |            | in Leer D. Cordologic didoc en<br>openhine Leer D. Mingman    | 6       |   |
|      | do<br>reportation                                                                                                    |         |            | Anweichumstrein Lase                                          | er Code |   |
|      | urunyi<br>ngarhisunya                                                                                                    |         |            | Regisfanteren Lawr Code : J78                                 | ****    |   |
|      | Suidau'brio (wx)<br>soliitaisu'dearbrio                                                                                                    |         |            | 5aa<br>apachilaal                                             |         |   |
|      | united of the state of the state of the stat |         |            |                                                               |         |   |
|      | un Laur D dradažnichdzican                                                                                                    |         |            |                                                               | 0       | 2 |
|      |                                                                                                    |         |            |                                                               |         |   |

กรอกข้อมูลส่วนตัวตามบัตรประชาชน และ อีเมล์ (เพื่อรับ e–กรมธรรม์) และกด "ถัดไป"

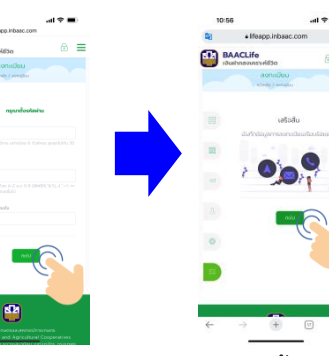

กำหนด "ชื่อผู้ใช้งาน" และ "รหัสผ่าน" และกด "ถัดไป"

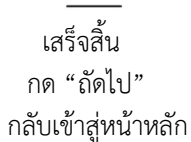

**3. ขั้นตอนการเข้าสู่ระบบ** (หลังจากลงทะเบียนเสร็จสิ้นแล้ว หากยังไม่ลงทะเบียนกรุณาลงทะเบียนก่อน)

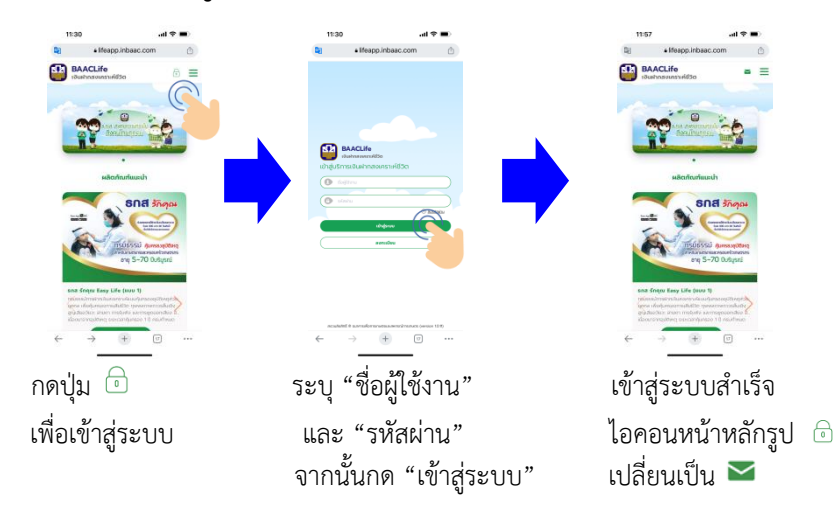

## 4. การสมัคร ธกส รักคุณ Easy Life แบบ 2

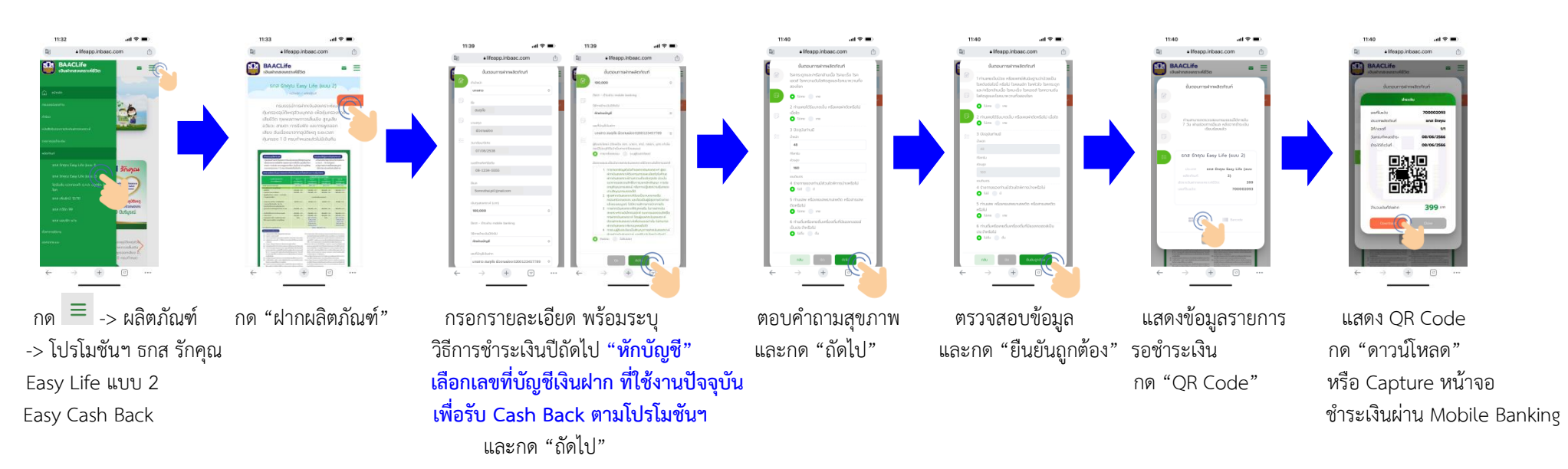

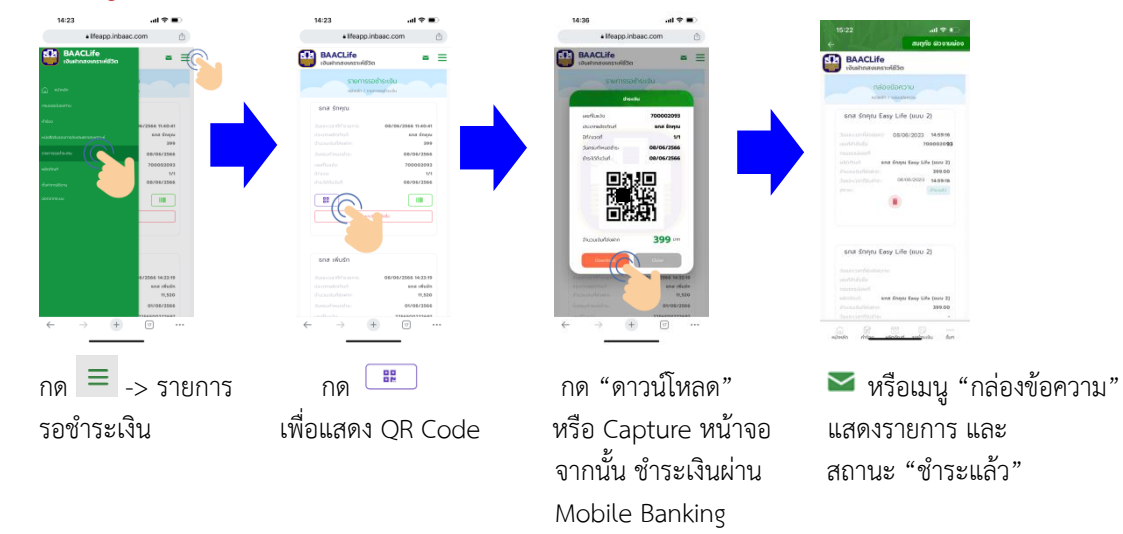

้สำคัญ!! หากกด "ปิด" โดยยังไม่ได้ทำการดาวน์โหลด QR Code เพื่อนำไปชำระเงิน ให้ดำเนินการดังนี้

5. การชำระเงินผ่าน Mobile Banking : ตัวอย่าง ธ.ก.ส. A-Mobile Plus

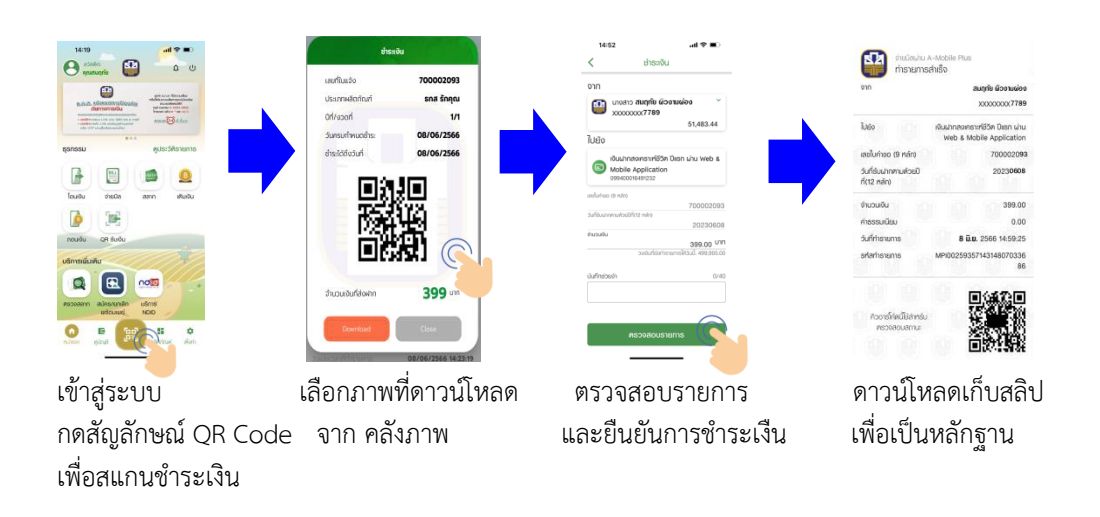